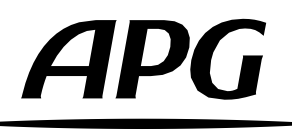

# Comment installer les Speakers Presets dans ArmoniaPlus ?

Version française

2.1 Release 2025-05

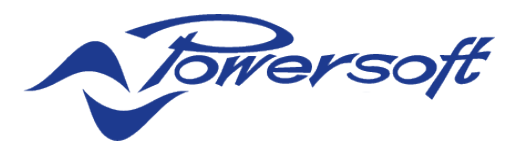

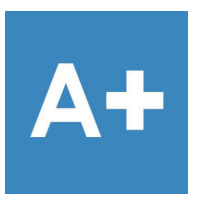

| DA8     |
|---------|
| DA8AES  |
| DA12    |
| DA12AES |

QUATTROCANALI SERIES AMPLIFIERS

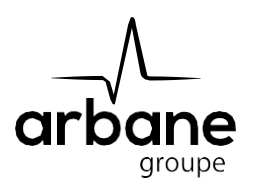

#### General information

HowToInstalSpeakersPresets? FR - Version B 2025-05

APG France (Active Audio / Arbane Groupe) 8 Rue Johannes Gutenberg - 44340 Bouguenais- France Phone: 02.40.46.66.64 www.apg.audio

## APG

### Amplificateurs série DA (DA8, DA12, DA8AES, DA12AES)

La banque de Speaker's Presets APG est distribuée via le Marketplace du logiciel ArmoniaPlus de Powersoft.

L'installation est très simple :

- Votre ordinateur doit avoir accès à Internet durant toute l'opération d'installation.
- Ouvrez le logiciel Powersoft ArmoniaPlus.
- Cliquez sur le menu A+, puis sur « More/Marketplace ».
- Tapez « APG » dans la barre de recherche :

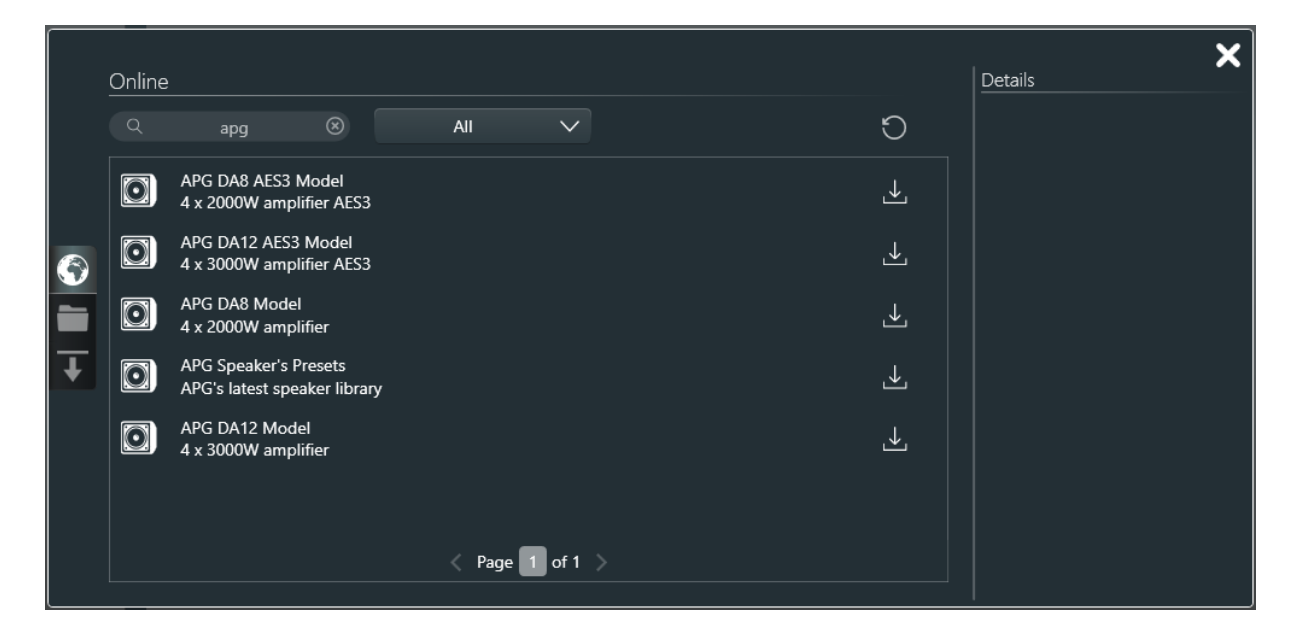

Vous pouvez maintenant cliquer sur les icônes de téléchargement des amplificateurs « DA Series » et de la banque de Speaker's Presets APG dédiée aux amplificateurs DA.

Les presets et amplificateurs « DA Series » sont maintenant bien installés sur ArmoniaPlus.

La connexion Internet n'est plus requise pour utiliser ArmoniaPlus.

Lorsqu'ArmoniaPlus est ouvert et qu'une connexion Internet est disponible, les mises à jour disponibles seront visibles directement depuis le Marketplace.

Veuillez s'il-vous-plaît vous assurer que vos banques de Speaker's Presets APG soient à jour avant d'installer des enceintes et amplificateurs.

#### Amplificateurs série « Quattrocanali » (Powersoft)

Afin d'installer la librairie de « APG SPEAKERS PRESETS POWERSOFT » APG dans ArmoniaPlus, téléchargez la librairie contenant les fichiers « .spk3 » (<u>http://apg.audio/wp-content/uploads/2025/03/APG\_SPEAKERS-PRESETS-ArmoniaPlus\_v2-1-POWERSOFT-excluding-DA-series.zip</u>).

Dé-Zippez et copiez la librairie dans votre "User Preset Path » :

 $(C: \label{eq:local_states} \label{eq:local_states} C: \label{eq:local_states} \label{eq:local_states} (C: \label{eq:local_states} \label{eq:local_states} \label{eq:local_states} \label{eq:local_states} (C: \label{eq:local_states} \label{eq:local_states} \label{eq:local_states} \label{eq:local_states} \label{eq:local_states} \label{eq:local_states} \label{eq:local_states} \label{eq:local_states} (C: \label{eq:local_states} \label{eq:local_states} \label{eq$ 

| 🗠 🛧 📕 > Ce PC -> Windows (C:) -> Utilisateurs -> Public -> Documents publics -> Powersoft -> ArmoniaPlus -> SpeakersLibrary |                                                        |                                                           | ٽ ~                             | , Rechercher dans : SpeakersLibrary |
|----------------------------------------------------------------------------------------------------|--------------------------------------------------------|-----------------------------------------------------------|---------------------------------|-------------------------------------|
| APG#iX Series#iX15#Fullrange.spk3                                                                                           | APG#MC Series#MC2#Hi-Z 100V 80.spk3                    | APG#TB Series#TB218S#CD H-FRF 80.spk3                     | APG#Uniline#UL115B#CD V-FRF     | Flown 110.spk3                      |
| APG#Sector Series#SC25#Fullrange.spk3                                                                                       | APG#iS Series#iS110#Omni 110.spk3                      | APG#TB Series#TB218S#CD H-FRF 110.spk3                    | APG#Uniline#UL118B#Omni 80.spk3 |                                     |
| APG#Sector Series#3000C#Fullrange.spk3                                                                                      | APG#iS Series#iS112#Omni 110.spk3                      | APG#TB Series#TB218S#CD H-FRF-S 80.spk3                   | APG#Uniline#UL118B#Omni 60.     | spk3                                |
| APG#Sector Series#SC25#HPF 250.spk3                                                                                         | APG#SB Series#SB110#Omni 110.spk3                      | APG#TB Series#TB218S#CD H-FRF-S 110.spk3                  | APG#Uniline#UL118B#CD H-FR      | 80.spk3                             |
| APG#iX Series#iX15#HPF 80.spk3                                                                                              | APG#SB Series#SB112#Omni 110.spk3                      | APG#TB Series#TB215S#CD V-FFR 110.spk3                    | APG#Uniline#UL118B#CD V-FR      | 10.spk3                             |
| APG#iX Series#iX15#HPF 110.spk3                                                                                             | APG#SB Series#SB115-M2#Omni 110.spk3                   | APG#TB Series#TB215S#CD H-FRF 110.spk3                    | APG#Uniline#UL118B#CD V-FFR     | Stacked 80.spk3                     |
| APG#Uniline Compact#UC118i#Omni 60.spk3                                                                                     | APG#SB Series#SB118#Omni 80.spk3                       | APG#TB Series#TB215S#CD H-FRF-S 110.spk3                  | APG#Uniline#UL118B#CD V-FRF     | Flown 80.spk3                       |
| APG#Uniline Compact#UC118i#Omni 80.spk3                                                                                     | APG#Matrix Series#4000 LO#Fullrange LPF 160.spk3       | APG#Matrix Series#4000 3WAY#Array Fullrange 45.spk3       | APG#Uniline Compact#UC118i#     | CD V-FFR Stacked 80.spk3            |
| APG#Dispersion Series#DX5#Fullrange.spk3                                                                                    | APG#TB Series#TB115S#Omni 80.spk3                      | APG#Uniline Compact#UC206W#Array Fullrange 60.spk3        | APG#Uniline Compact#UC118i#     | CD V-FRF Flown 80.spk3              |
| APG#Dispersion Series#DX5#HPF 110.spk3                                                                                      | APG#TB Series#TB115S#Omni 110.spk3                     | APG#Uniline Compact#UC206N#Array HPF 110.spk3             | APG#Uniline Compact#UC118i#     | CD H-FRF 80.spk3                    |
| APG#Dispersion Series#DX5#Monitor.spk3                                                                                      | APG#TB Series#TB215S#Omni 110.spk3                     | APG#Uniline Compact#UC206N#Array HPF 80.spk3              | APG#Uniline Compact#UC118i#     | CD V-FR 80.spk3                     |
| APG#iX Series#iX8#Fullrange.spk3                                                                                            | APG#TB Series#TB215S#Omni 80.spk3                      | APG#Uniline Compact#UC206N#Array Fullrange 60.spk3        | APG#iX Series#iS110+iX5#Pole n  | nount mono.spk3                     |
| APG#iX Series#iX8#HPF 110.spk3                                                                                              | APG#TB Series#TB218S#Omni 60.spk3                      | APG#Uniline Compact#UC206W#Array HPF 80.spk3              | APG#iX Series#iS112+iX6#Pole n  | nount mono.spk3                     |
| APG#iX Series#iX8#Hi-Z 100V 80.spk3                                                                                         | APG#TB Series#TB218S#Omni 80.spk3                      | APG#Uniline Compact#UC206W#Array HPF 110.spk3             | APG#iX Series#iS112+iX8#Pole n  | nount mono.spk3                     |
| APG#Dispersion Series#DX8#Fullrange.spk3                                                                                    | APG#TB Series#TB218S#Omni 110.spk3                     | APG#Uniline Compact#UC206N#Fill Fullrange 60.spk3         | APG#iX Series#iS115+iX8#Pole r  | nount mono.spk3                     |
| APG#Dispersion Series#DX8#HPF 110.spk3                                                                                      | APG#TB Series#TB118S#Omni 60.spk3                      | APG#Uniline Compact#UC206N#Fill HPF 80.spk3               | APG#iX Series#iS115+iX12#Pole   | mount mono.spk3                     |
| APG#Dispersion Series#DX8#Monitor.spk3                                                                                      | APG#TB Series#TB118S#Omni 80.spk3                      | APG#Uniline Compact#UC206N#Fill HPF 110.spk3              | APG#iX Series#iS115+iX12#Flow   | n mono.spk3                         |
| APG#Dispersion Series#DX12#Fullrange.spk3                                                                                   | APG#TB Series#TB118S#Omni 110.spk3                     | APG#Uniline Compact#UC206W#Fill Fullrange 60.spk3         | APG#iX Series#UC118i+iX12#Po    | e mount mono.spk3                   |
| APG#Dispersion Series#DX12#HPF 80.spk3                                                                                      | APG#Dispersion Series#SMX15#Fullrange.spk3             | APG#Uniline Compact#UC206W#Fill HPF 80.spk3               | APG#iX Series#UC118i+iX15#Po    | e mount mono.spk3                   |
| APG#Dispersion Series#DX12#HPF 110.spk3                                                                                     | APG#Dispersion Series#SMX15#HPF 80.spk3                | APG#Uniline Compact#UC206W#Fill HPF 110.spk3              |                                 |                                     |
| APG#Dispersion Series#DX12#Monitor.spk3                                                                                     | APG#Dispersion Series#SMX15#HPF 110.spk3               | APG#Uniline Compact#UC206W#Downfill Fullrange 60.spk3     |                                 |                                     |
| APG#Dispersion Series#DX15#Fullrange.spk3                                                                                   | APG#Dispersion Series#SMX15#Monitor.spk3               | APG#Uniline Compact#UC206W#Downfill HPF 80.spk3           |                                 |                                     |
| APG#Dispersion Series#DX15#HPF 80.spk3                                                                                      | APG#Matrix Series#4000HI 2 WAY#Array Fullrange 60.spk3 | APG#Uniline Compact#UC206W#Downfill HPF 110.spk3          |                                 |                                     |
| APG#Dispersion Series#DX15#HPF 110.spk3                                                                                     | APG#iS Series#iS110#CD V-FR 110.spk3                   | APG#Uniline Compact#UC115B#Bass Omni 110.spk3             |                                 |                                     |
| APG#Dispersion Series#DX15#Monitor.spk3                                                                                     | APG#iS Series#iS112#CD V-FR 110.spk3                   | APG#Uniline Compact#UC115B#Sub Omni 110.spk3              |                                 |                                     |
| APG#iX Series#iX5#Fullrange.spk3                                                                                            | APG#iS Series#iS115#CD V-FR 110.spk3                   | APG#Uniline Compact#UC115B#Sub CD H-FRF 110.spk3          |                                 |                                     |
| APG#iX Series#iX5#HPF 110.spk3                                                                                              | APG#iS Series#iS115#CD V-FR 80.spk3                    | APG#Uniline Compact#UC115B#Sub CD V-FFR Stacked 110.spk3  |                                 |                                     |
| APG#iX Series#iX6#Fullrange.spk3                                                                                            | APG#iS Series#iS115#Omni 80.spk3                       | APG#Uniline Compact#UC115B#Sub CD V-FRF Flown 110.spk3    |                                 |                                     |
| APG#iX Series#iX6#HPF 110.spk3                                                                                              | APG#iS Series#iS115#Omni 110.spk3                      | APG#Uniline Compact#UC115B#Bass CD V-FRF Flown 110.spk3   |                                 |                                     |
| APG#iX Series#iX12#Fullrange.spk3                                                                                           | APG#TB Series#TB115S#CD V-FFR 110.spk3                 | APG#Uniline Compact#UC115B#Bass CD V-FFR Stacked 110.spk3 |                                 |                                     |
| APG#iX Series#iX12#HPF 80.spk3                                                                                              | APG#TB Series#TB115S#CD H-FRF 110.spk3                 | APG#Uniline#UL210#Array Fullrange 60.spk3                 |                                 |                                     |
| APG#iX Series#iX12#HPF 110.spk3                                                                                             | APG#TB Series#TB118S#CD V-FFR 80.spk3                  | APG#Uniline#UL210#Array HPF 80.spk3                       |                                 |                                     |
| APG#iX Series#iX12#Hi-Z 100V 80.spk3                                                                                        | APG#TB Series#TB118S#CD H-FRF 80.spk3                  | APG#Uniline#UL210#Array HPF 110.spk3                      |                                 |                                     |
| APG#Legacy#MX0#Fullrange.spk3                                                                                               | APG#TB Series#TB218S#CD V-FR 80.spk3                   | APG#Uniline#UL210D#Array Fullrange 60.spk3                |                                 |                                     |
| APG#Legacy#MX1#Fullrange.spk3                                                                                               | APG#TB Series#TB118S#CD H-FRF 110.spk3                 | APG#Uniline#UL210D#Array HPF 80.spk3                      |                                 |                                     |
| APG#Legacy#MX2#Fullrange.spk3                                                                                               | APG#TB Series#TB118S#CD V-FFR 110.spk3                 | APG#Uniline#UL210D#Array HPF 110.spk3                     |                                 |                                     |
| APG#Legacy#MX4N#Fullrange.spk3                                                                                              | APG#TB Series#TB218S#CD V-FR 110.spk3                  | APG#Uniline#UL115B#Omni 110.spk3                          |                                 |                                     |
| APG#MC Series#MC2#Fullrange.spk3                                                                                            | APG#TB Series#TB218S#CD V-FFR 80.spk3                  | APG#Uniline#UL115B#CD H-FRF 110.spk3                      |                                 |                                     |
| APG#MC Series#MC2#HPE 110 spk3                                                                                              | APG#TR Series#TR218S#CD V-FFR 110 spk3                 | APG#Uniline#UI 115B#CD V-EER Stacked 110 spk3             |                                 |                                     |

Les presets sont maintenant installés dans ArmoniaPlus, prêts à être utilisés !

Vous pouvez aussi accéder au dossier "User Preset Path" en cliquant sur le bouton "Open user preset path" dans la fenêtre « Speaker Configuration » de ArmoniaPlus.

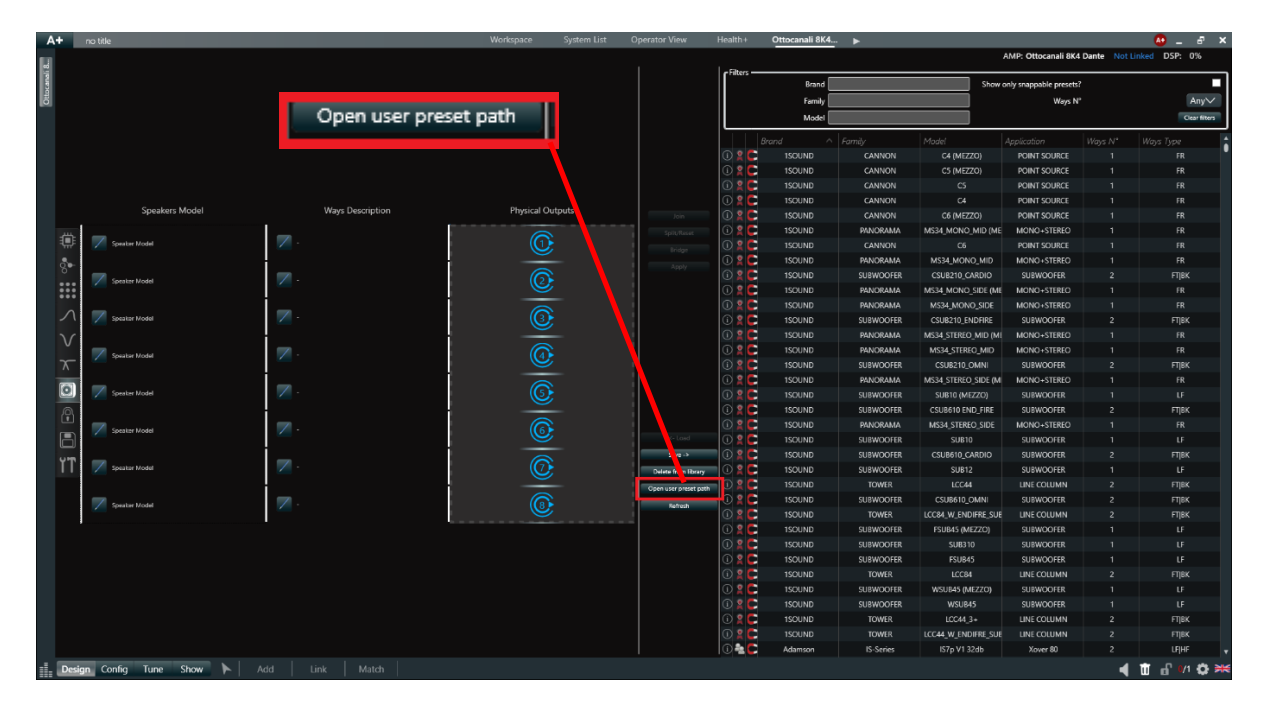

# APG

Arbane Groupe 8 Rue Johannes Gutenberg 44340 Bouguenais France Tél : 02.40.46.66.64 www.apg.audio

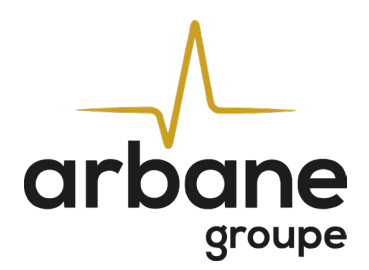